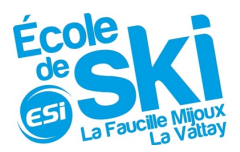

# - Guide d'utilisation pour la réservation en ligne -

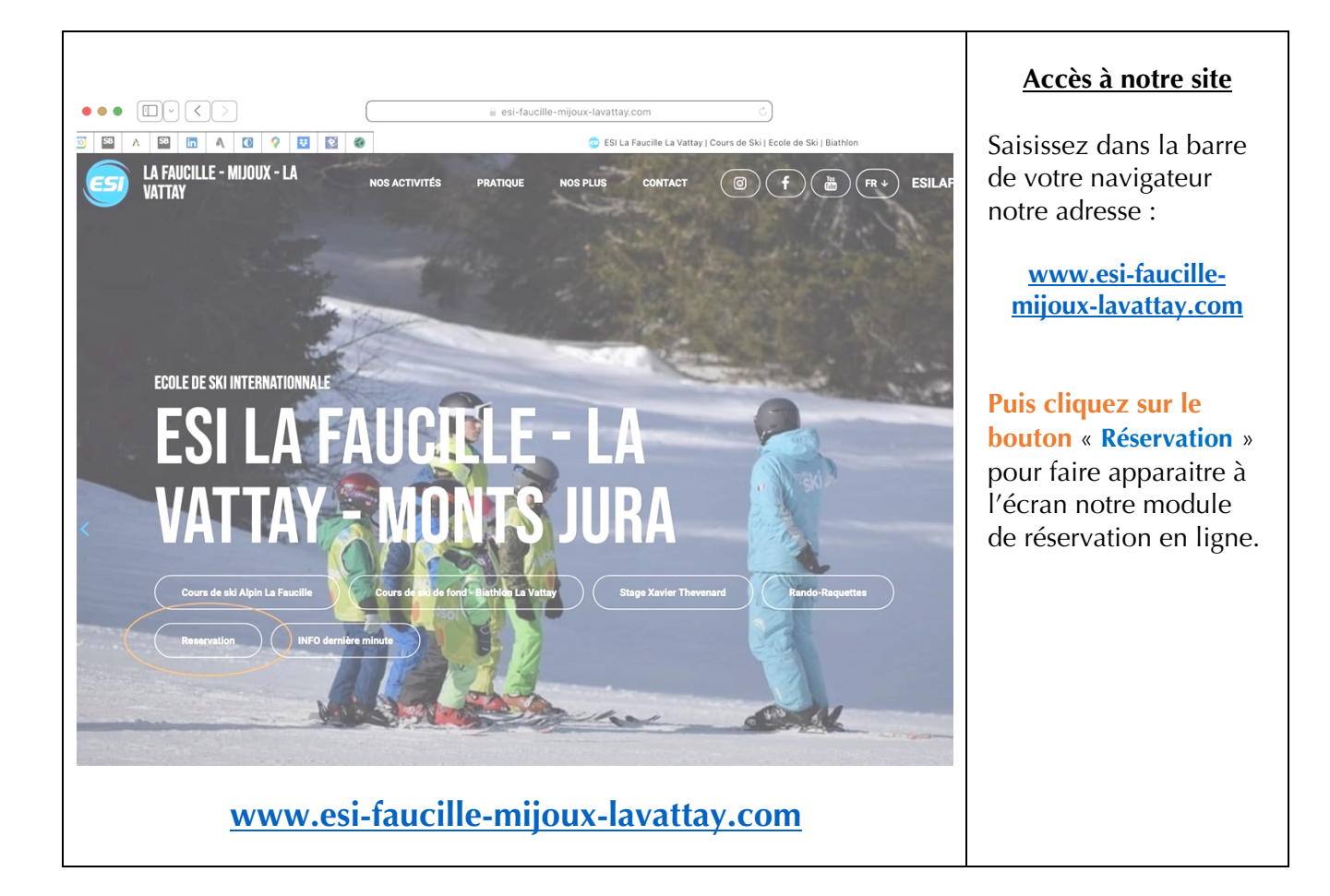

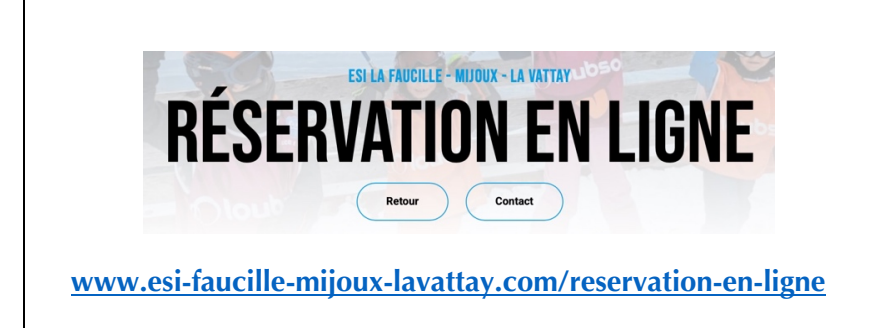

## Accès au module « Réservation en ligne »

N'hésitez pas à mettre en favori de votre navigateur notre adresse pour réserver rapidement 69.

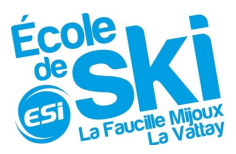

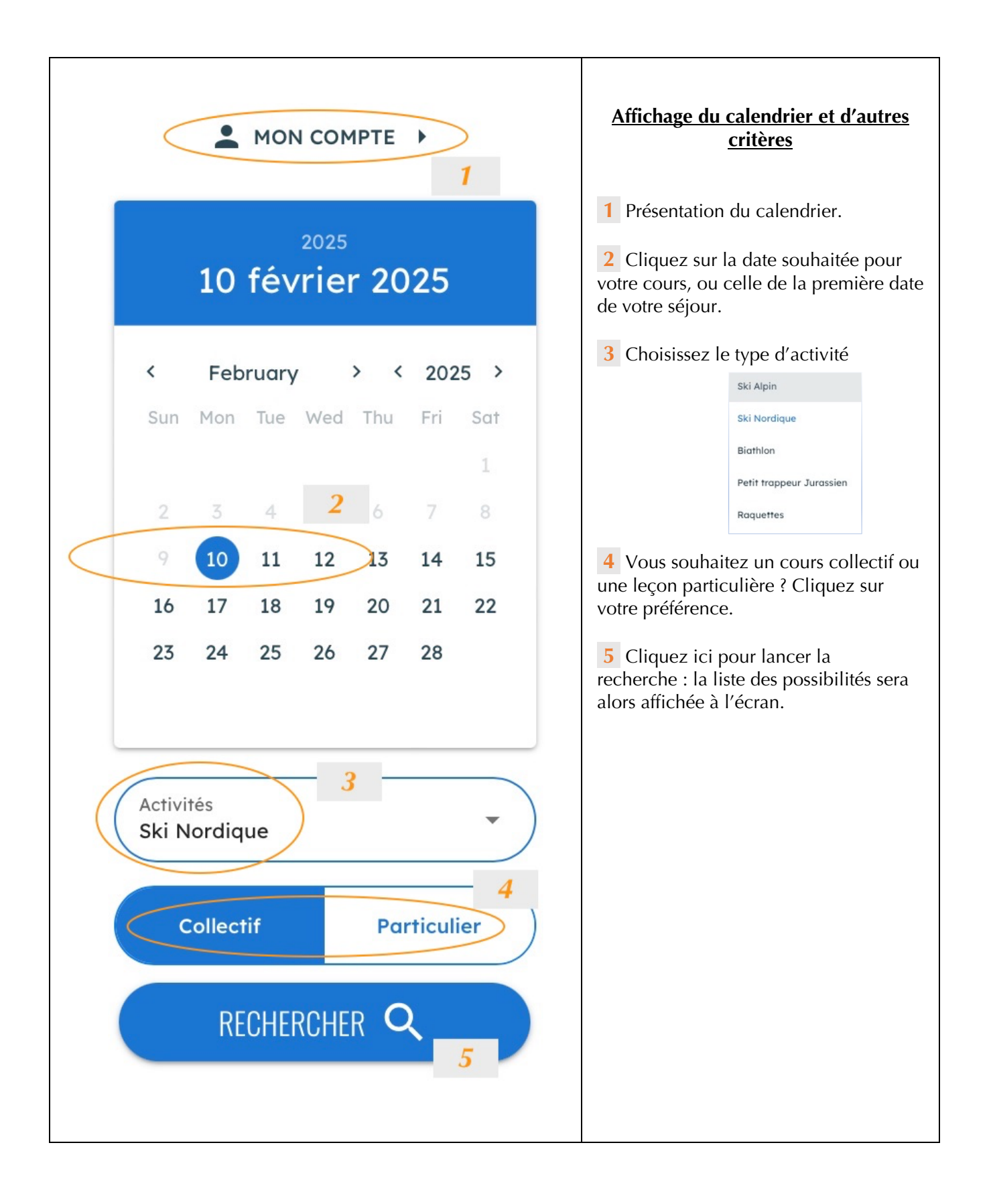

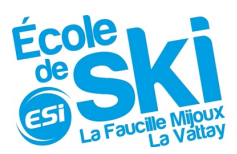

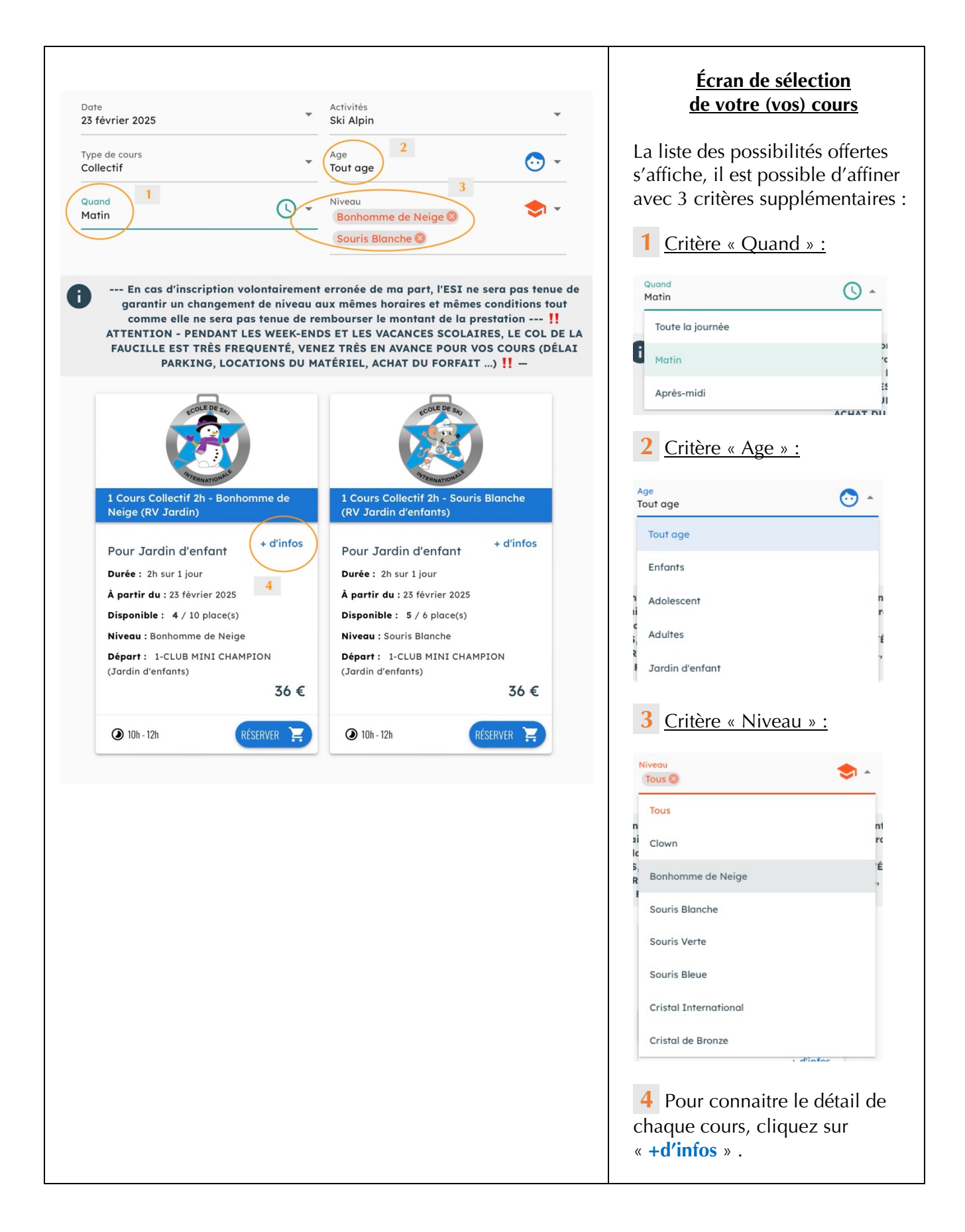

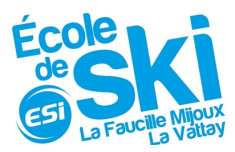

# 1 Cours Collectif 2h - Bonhomme de Neige (RV Jardin)

Cours Collectif limité à 10 personnes Sport : Ski Alpin Niveau : Bonhomme de Neige Durée : 2h sur 1 jour Début du cours le 23 février 2025 à 10h Lieu du rendez-vous: 1-CLUB MINI CHAMPION (Jardin d'enfants)

#### Description

(Anciennement « Mini Oranges & Bleus Clairs » - Équivalence ESF :
Blanchot ) - 

Je glisse avec plaisir dans l'espace sécurisé, j'aurai une récompense pour mes premières glissades 

- 

Apprentissage de la marche et du déplacement à plat, de l'équilibre sur les skis, des premières glissades 

Je reconnais mon matériel et j'apprends à chausser seul 

Lieu de RV : au Club Mini-Champions, notre jardin d'enfants avec ses 4 fils-neige et ses pistes variées et sécurisées ( en direction de la tyrolienne et de l'espace débutants, en haut à droite du téléski des Myrtilles )

() Horaires: De 10h à 12h le 23 février 2025

Informez-vous auprès de l'école

← RETOUR

RÉSERVER

Exemple de détail d'un cours, après avoir cliqué sur « + d'infos ».

### **Prenez connaissance**

**attentivement** d'éléments comme l'âge concerné, le niveau nécessaire pour s'inscrire, le lieu de RV (soit au bureau au centre de la station, soit au jardin d'enfants qui est un peu excentré vers l'espace débutant du site), si un forfait est nécessaire...

Dans tous les cas présentez-vous SVP une dizaine de minutes avant le début du cours.

N'oubliez pas que les WE et pendant les vacances scolaires, le Col de la Faucille et la Vattay sont très fréquentés, **prenez vos précautions** et venez très en avance pour vous garer, louer votre matériel...

Conseil : **activer votre forfait en ligne** si vous allez sur les pistes avec votre moniteur.

Guide Utilisateur Réservations ESI via Teeckly v2b - FR .docx

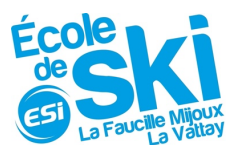

| 1 Cours Collectif 2h - Bonhomm<br>2025                                                                                                    | e de Neige (RV Ja | rdin) à 10h le 23 fé | vrier         | <u>Vous êtes maintenant prêt</u><br><u>pour « RÉSERVER »</u>                                                                                                    |
|----------------------------------------------------------------------------------------------------|-------------------|----------------------|---------------|----------------------------------------------------------------------------------------------------|
| Image: Selectionner un participant ex         Image: Selectionner un participant ex         Image: Selectipant ex         Image: Selectip | Nom<br>CROUSE     | •                    | ~             | 1 Vous pouvez vous connecter<br>à cette étape à votre compte, et<br>ainsi avoir un remplissage<br>automatique et accéléré des<br>informations sur les participants à                     |
| Téléphone<br>00 41 01 02 0304                                                                                                    | Langue            | •                    | •             | inscrire et déjà enregistrées dans<br>notre base. Vous n'aurez plus à<br>ressaisir à chaque fois les<br>prénoms, sexe, âge et<br>coordonnées de vos enfants (ou<br>autres participants). |
| Prénom<br>Téléphone                                                                                                    | Nom<br>Langue     | + Ajouter ur         | <b>e</b> iève | 2 Puis cliquez sur<br>« AJOUTER AU PANIER » ou<br>« METTRE A JOUR LE PANIER »                                                                                                    |
|                                                                                                    | ANNULER           | METTRE À JOUR LI     | E PANIER      |                                                                                                    |

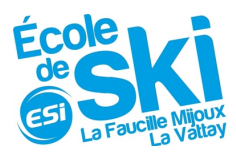

Ι

| Revenir à la recherche     Validation                                                                                                    |                                                                                                    | <u>« VALIDER VOTRE PANIER »</u>                                                                                                    |
|----------------------------------------------------------------------------------------------------|----------------------------------------------------------------------------------------------------|----------------------------------------------------------------------------------------------------|
| <b>1 Cours Collectif 2h - Bonho</b><br>23/02/25 à 10:00                                                                                                    | mme de Neige (RV Jardin)                                                                                                    | 1 Contrôlez le contenu de votr<br>commande.                                                                                                    |
| Ticket # Autres participants 00021630 Tom CROUSE - 6 ans - 00 41                                                                                                    | Tarif         Prix           01 02 03 04 - M         1 jour         36.00 €         ∎           1         Total : 36.00 €         1          | <b>2</b> Ajoutez si nécessaire un commentaire personnel, une consigne particulière                                                                                                    |
| difer mon commentaire                                                                                                    | Total à payer : 36.00 €                                                                                                    | <b>3</b> Acceptez les conditions                                                                                                    |
| $\langle$                                                                                                    | J'accepte les Conditions Générales de Vente                                                                                                  |                                                                                                    |
| Confirmation                                                                                                    | J'accepte les Conditions Générales de Vente                                                                                                  |                                                                                                    |
| Confirmation                                                                                                    | J'accepte les Conditions Générales de Vente                                                                                                  |                                                                                                    |
| Confirmation Confirmation Confirmation Revenir à la recherche                                                                                                    | 3 PASSER AU PAIEMENT                                                                                                    | <u>Et vous êtes prêt pour</u><br><u>« PASSER AU PAIEMENT »</u>                                                                                                    |
| Confirmation Confirmation Confi | 3 PASSER AU PAIEMENT                                                                                                    | <u>Et vous êtes prêt pour</u><br><u>« PASSER AU PAIEMENT »</u><br>Saisissez les informations de votr<br>CB, validez.                                                                                |
| Confirmation Confirmation Confi | 3 PASSER AU PAIEMENT                                                                                                    | <u>Et vous êtes prêt pour</u><br><u>« PASSER AU PAIEMENT »</u><br>Saisissez les informations de votr<br>CB, validez.<br>Vous recevrez par mail votre<br>ticket détaillé validant votre<br>commande. |
| Confirmation essoin d'aide ? Contactez-nous au Contected essoin d'aide ? Contactez-nous au Contected essoin d'aide ? Contected essoin d'aide ? Contected essoin d' | J'accepte les Conditions Générales de Vente<br>PASSER AU PAIEMENT 29 29 29 29 29 29 29 29 29 29 29 29 20 20 20 20 20 20 20 20 20 20 20 20 20 | Et vous êtes prêt pour<br><u>« PASSER AU PAIEMENT »</u><br>Saisissez les informations de votr<br>CB, validez.<br>Vous recevrez par mail votre<br>ticket détaillé validant votre<br>commande.        |